## Коригиране на заявление през Модул Тест

1. Върнато е заявление с услуга 1186. Издаване на удостоверение за приемане/неприемане на проект за коригиране. Видимо в Модул Портал, заявлението изглежда така:

| КАРТА УС                 | СЛУГИ РЕГІ                                                                                   | истри    | ЖАЛБИ    | Док      | СУМЕНТИ           | СПРАВКИ    | П       | РАВОСПОСОБ     | ни ли   | ЦА    |       |                 | Пате  | 3H 00'     | Ļ   |             | ~       | ¢    |
|--------------------------|----------------------------------------------------------------------------------------------|----------|----------|----------|-------------------|------------|---------|----------------|---------|-------|-------|-----------------|-------|------------|-----|-------------|---------|------|
| e oocki.                 |                                                                                              |          |          | rpripari |                   |            | pripari | що.<br>Ш       | y Thate |       |       | <b>E</b>        | There | л до.      | Ê   | •           |         |      |
| Приключен от:            | 0                                                                                            | Приключе | н на :   |          | Получан           | зане до:   |         | Получаване о   | от:     |       | 🚯 Тип | заявление:      |       |            |     |             |         |      |
|                          |                                                                                              |          |          |          |                   |            |         |                |         |       | Всичк | 4               |       |            |     |             |         | •    |
| Тип услуга:              |                                                                                              |          |          | ٣        | Тип кли<br>Всички | ент:       |         |                |         | •     |       |                 |       |            |     |             | Гърсен  | e    |
| Експорт към:             |                                                                                              |          |          | 0.043    | :                 | 0.000      | : /     | 050070         | CTODIC  |       | : 0   |                 | : -   |            | : , | oŭerni      | 10      | :    |
| 01-574007-<br>03.02.2025 | документни<br>Заявление за<br>услуги от<br>кадастрална<br>карта и<br>кадастрални<br>регистри | Безпла   | атен     | 0.00 л   | <b>.</b><br>18.   | тыацане на |         | ; 07079.5.1801 | Некор   | ектен | : 11  | ANO ILO YEAR HE | : 1   | редаден на | : 4 | Кори<br>Виж | пиран   |      |
|                          | N 10 -                                                                                       |          | CTDAUMUA |          |                   |            |         |                |         |       |       |                 |       |            |     | 1 - 1       | от 1 за | апис |

В Модул Портал НЕ е необходимо да се предприема каквото и да било действие, освен ако корекцията не касае липсващ документ към проектната документация. Тогава е необходимо да се натисне бутона "Коригиране" и да се прикачи липсващия файл към заявлението.

Когато, обаче, коригирането на заявлението касае промяна в проекта за изменение, е необходимо да се осъществят отново стъпките по тестване в Модул Тест!

- 2. Коригира се подаденият с изменението .CAD файл. Не трябва да се заявява нов .CAD файл с нов изходящ номер коригира се вече получения такъв! Това няма да окаже влияние и да представлява "проблем" при повторното му входиране.
- 3. Зарежда се Модул Тест. Осъществява се вход с КЕП.

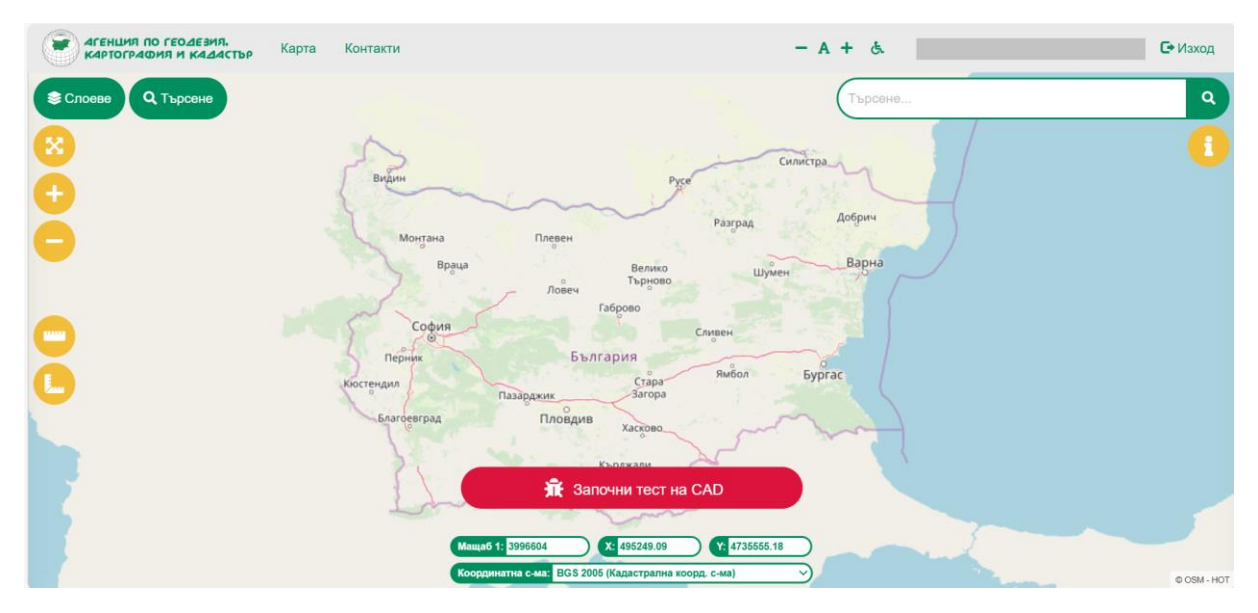

4. Селектира се коригираният .САД файл и се зарежда в Модул Тест.

| C Open                                                                  | ×                                      | - A + &        | С• Изход    |
|-------------------------------------------------------------------------|----------------------------------------|----------------|-------------|
| $\leftarrow \rightarrow \lor \uparrow$ ${=}$ > Downloads > CAD $\lor$ C | Search CAD                             |                |             |
| Organize • New folder                                                   | ≣• 🖬 🔮                                 | Търсене        | ٩           |
| A Home Name                                                             | Date modified                          | i man          |             |
| Gallery Today                                                           |                                        | Русе           |             |
| ОпеDrive Извлечение от КК 01-574006-03_02                               | _2025_070 2/3/2025 1:08 PM             | Добрич         |             |
|                                                                         |                                        | Pasrpag        |             |
| 📃 Desktop 🖈                                                             | Велико                                 | Шумен Варна    |             |
| 🛓 Downloads 🖈                                                           | 80                                     |                |             |
| 📑 Documents 🖈                                                           | 1                                      | Сливен         |             |
| Rectures *                                                              | я                                      | Bufon Eugran   |             |
|                                                                         | Стара<br>Загора                        | Juneou Byprac  |             |
| File name: Извлечение от КК 01-574006-03_02_2                           | CAD File - accoso                      | the second     |             |
| Upload from mobi                                                        | ile Open Cancel                        | Z · Cl         |             |
|                                                                         | 🟦 Започни тест                         | на САД         |             |
| 1                                                                       | son and                                |                |             |
|                                                                         | Mauja6 1: 3996604 X: 495249.09         | Y: 4735555.18  |             |
|                                                                         | Координатна с-ма: BGS 2005 (Кадастралн | а коорд. с-ма) | © OSM - HOT |

5. Указват се типа на данните, както и изходящият номер на .CAD файла.

| Карта и кадастър Карта | Контакти                   | - A +                                      | d.    | С• Изход    |
|------------------------|----------------------------|--------------------------------------------|-------|-------------|
| Слоеве Q Търсене       | Тест на САД                |                                            | *     | ٩           |
| 8                      | За файл                    | Извлечение от КК 01-574006-03_02_2025_070  |       | 1           |
| <b>A</b>               | Тип                        | Проект за изменение на карта 🗸             |       |             |
| Ä                      | Изходящ номер              | 15-1063748-03.02.2025                      | 0     |             |
|                        |                            | Затвори Про                                | цължи | ۲           |
|                        |                            | Започни тест на САD                        |       |             |
|                        | Мащаб 1: <mark>6206</mark> | X: 655220.51 Y: 4715873                    |       |             |
|                        | Координатна с-м            | на: BGS 2005 (Кадастрална коорд. с-ма) 🗸 🗸 |       | © OSM - HOT |

6. Извършва се тест на .CAD файла; Натиска се бутона "Тест на проект" при отстранени грешки на ниво .CAD файл.

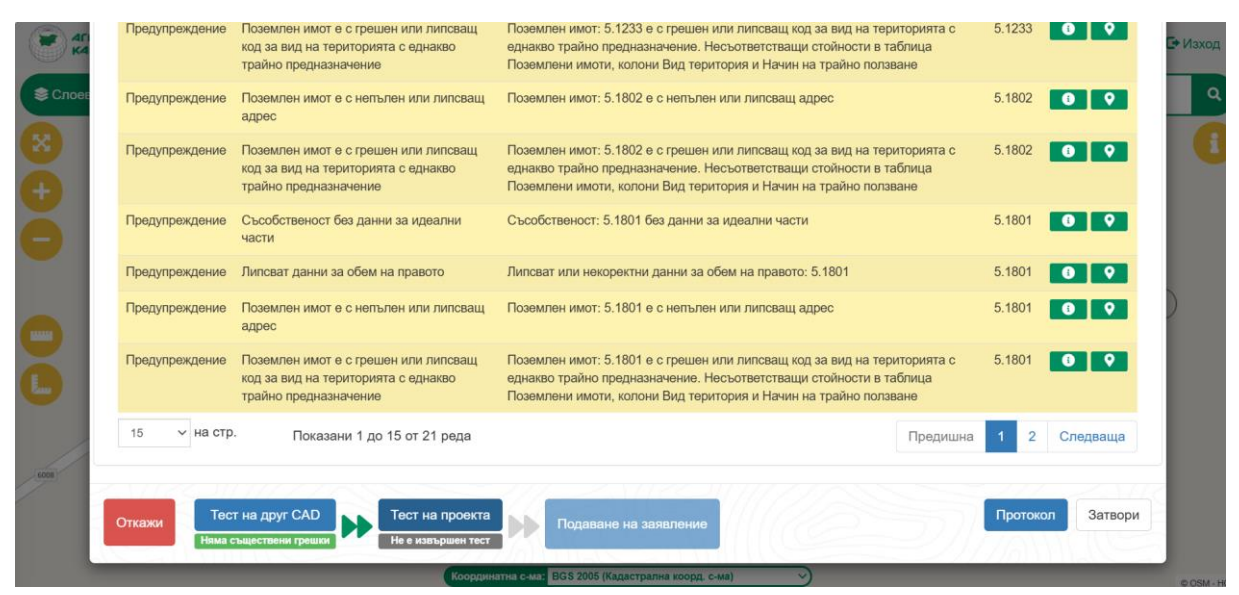

7. Извършва се тест на проектно ниво; Натиска се бутона "Подаване на заявление" при отстранени грешки на проектно ниво.

|      | Резултати от т | ил. Карта Контакти<br>гестване на CAD                                                                                                    | - A + &                                                                                                    | С Изход             |
|------|----------------|----------------------------------------------------------------------------------------------------|----------------------------------------------------------------------------------------------------|---------------------|
| X    | Вид: Всички    | ✓ Тип: Всички                                                                                                    | ~ Ть                                                                                                    | рсене:              |
| (+)  | Вид            | а Тип                                                                                                    | Описание                                                                                                    | с ки с              |
| ē    | Предупреждени  | <ul> <li>Поземлен имот, който е в неурбанизирана територия липсва<br/>за местност или в урбанизирана територия са въведени дан<br/>местност</li> </ul> | ат данни За поземлен имот с кадастрален идентификатор<br>нни за 07079.5.1801 в неурбанизирана територия липсват<br>за местност | данни               |
|      | Предупреждени  | ие Право без данни за идеални и прилежащи части                                                                                                    | Право без данни за идеални и прилежащи части: 1                                                                                | 250135              |
|      | Предупреждени  | ие Субект с липсващ адрес                                                                                                    | Субект с липсващ адрес 7612300570                                                                                              | 0 9                 |
|      | 15 🗸 на с      | стр. Показани 1 до 3 от 3 реда                                                                                                    |                                                                                                    | Предишна 1 Следваща |
| 6008 | Откажи         | Гест на друг САД<br>ма съществени грешки По                                                                                                    | даване на заявление                                                                                                    | Протокол Затвори    |
|      |                |                                                                                                    |                                                                                                    |                     |
|      |                | Мащаб 1: <u>6206</u><br>Координатиа с.ма: BGS                                                                                                    | 2005 (Kanactoanna koopn. c.Ma)                                                                                                 |                     |
|      |                | коодинатна счиа. Воо                                                                                                    | root (intraciburum worbt) a with                                                                                               | © OSM - HC          |

8. Модул Тест автоматично пренасочва към страницата на Модул Портал, където отново е необходимо да се укаже ролята на потребителя - "Правоспособно лице" или роля "Специализиран състав - ... - Правоспособно лице".

| За незрящи А- (А) А+                         | ЧЗВ   Контакти   П<br>ГАРИЯ<br>я, картография и ка<br>стронни услуги | юмощ<br>адастър |           |         |                               |                        |                       | О ╬ ₪<br>ГЕОДЕЗИЯ,<br>ИЯ И КАДАСТЪР |
|----------------------------------------------|----------------------------------------------------------------------|-----------------|-----------|---------|-------------------------------|------------------------|-----------------------|-------------------------------------|
| :::: карта услуги                            | регистри                                                             | жалби           | документи | СПРАВКИ | ПРАВОСПОСОБНИ ЛИЦА            | Специализира           | н състав -            | - Правоспособно лице                |
| Смяна на ролята?                             |                                                                      |                 |           |         |                               |                        | Начало → Пр           | юфил → Смяна на ролята?             |
| Текуща роля                                  |                                                                      |                 |           |         | Препратени сте от модул "Тест | ", моля, изберете роля | та, с която искате да | а подадете заявлението!             |
| Специализиран състав -                       | - Правоспо                                                           | собно лице      | *         |         |                               |                        |                       |                                     |
| Q                                            |                                                                      |                 |           |         |                               |                        |                       |                                     |
|                                              |                                                                      |                 |           |         |                               |                        |                       |                                     |
|                                              |                                                                      |                 |           |         |                               |                        |                       |                                     |
| Правоспособно лице<br>Специализиран състав - | - Правоспособн                                                       | ю лице          | _         |         |                               |                        |                       |                                     |

- 9. Натиска се бутона "Продължи".
- 10. Модул Портал автоматично пренасочва потребителя след това към **КОРИГИРАЩО ЗАЯВЛЕНИЕ** на услуга 1186. Издаване на удостоверение за приемане/неприемане на проект.

|                                 | Коригиране на заявлени                   | е: заявлен          | ние за услуги               | от кадастра | лна к            | 🔶 Изход от режим на заявлени |
|---------------------------------|------------------------------------------|---------------------|-----------------------------|-------------|------------------|------------------------------|
|                                 | 1 Заявител 2                             | Услуги              | 3                           | Прикачени   | 4                | Преглед                      |
|                                 | Грешки: 1, Краен срок: 10.2.2025 г.      |                     |                             |             |                  |                              |
| ې<br>م                          | • Корекция на проект за изменение Прилож | кеният .CAD файл не | е отговаря на проектната до | жументация. |                  | →<br>НАПРЕД                  |
| карта                           | 1. Автор                                 | 📵 Указания          | 2. Данни за конта           | акт         | 🚯 Указания       |                              |
| УСЛУГИ<br>РЕГИСТРИ              | Тип: Физическо лице<br>Наименование:     |                     | Избери адрес:               |             | Добави<br>Избери |                              |
| жалби<br>документи              | ЕГН/Булстат:<br>Заявлението се подава:   |                     | Ел. поща:                   | Телефон:    |                  |                              |
| СПРАВКИ<br>РАВОСПОСОБНИ<br>ЛИЦА | Лично                                    | •                   | _                           |             |                  |                              |
|                                 | 3. Получател на готовите документи       | 🚯 Указания          |                             |             |                  |                              |
|                                 | Получател на готовите документи          |                     |                             |             |                  |                              |
|                                 |                                          |                     |                             |             |                  |                              |

11. Ако заявлението се подава от представител, се конфигурират съответно настройките в полето за автор.

| 1. Arop   Normal   Normal <th></th> <th></th> <th>аени 4 Преглед</th> <th>слуги 3 Прик</th> <th>1 Заявител 2 Услу</th>                                                                                                    |                                               |             | аени 4 Преглед                                  | слуги 3 Прик      | 1 Заявител 2 Услу                                  |
|----------------------------------------------------------------------------------------------------|-----------------------------------------------|-------------|-------------------------------------------------|-------------------|----------------------------------------------------|
| Tu:: Scenecco onge:                                                                                                    |                                               | 🚯 Указания  | 2. Качество                                     | 🕕 Указания        | 1. Автор                                           |
| Image: Constant     Image: Constant     Image: Constan                                                                                                    | HA                                            |             | Качество: Представител                          |                   | Тип: Физическо лице                                |
| • Comparison       • Comparison         • Comparison       • Comparison                                                                                                    |                                               |             | Регистриран на: Номер: , Нотариус , Валиден до: |                   | Наименование: ЕГН/Булстат:                         |
| Intermediation     Intermediation       Intermediation     Intermediation       Intermediatin     Intermediatin<                                                                                                    |                                               | () Указания | 4. Данни за контакт                             |                   | Важелението се подава:                             |
| Kanemodawe   Kanemodawe   Kanemodawe   Kanemodawe   Kanemodawe   Cobare   Kanemodawe   Chonyuaten Ha fortoente gotynemtik   (* Undergen Ha fortoente gotynemtik                                                                                                    | -                                             |             |                                                 |                   | Лино                                               |
| Hammolaane TEN(byncar Tinkop Tinkop T | <u>,                                     </u> | Добави      | Избери адрес:                                   |                   | Като представител                                  |
| Hammonaawet Y EN/Bynctarr Y Kofapar<br>Kofapar<br>H 4 I V H                                                                                                    |                                               |             |                                                 |                   |                                                    |
| Hotop       H + 1 + H       1 - 2 et 2 annor       Advance       To::: Koppenacon mug       Hotoppenacon mug       To::: Koppenacon mug       Browpenacon mug       Browpenacon mug </td <td></td> <td></td> <td></td> <td>T</td> <td>Наименование 🕇 ЕГН/Булстат</td>                                                                                                    |                                               |             |                                                 | T                 | Наименование 🕇 ЕГН/Булстат                         |
| H     I       H     I       I     I       I <td></td> <td></td> <td></td> <td>Избери</td> <td></td>                                                                                                    |                                               |             |                                                 | Избери            |                                                    |
| In:: Юридическо лице     Добани       Тит:: Юридическо лице     Концинатор       Канненодани:     ЕРУбруггат:                                                                                                    |                                               |             |                                                 | Избери            |                                                    |
| Thi: Hoppenecto mage       Hammodasset:       ETHEPricat:         5. Donywated Ha rotosette donymente       O Donywated Ha rotosette donymente                                                                                                    |                                               |             |                                                 | 1 - 2 от 2 записи | R 4 1 V F F                                        |
| Thit: RepuperScore     ETVESpiritat:         5. Получател на готовите документи     © Указания                                                                                                    |                                               |             |                                                 | Добави            |                                                    |
| 5. Получател на готовите документи         © Указания           Получател на готовите документи         Волучател на готовите документи                                                                                                    |                                               |             |                                                 |                   | тип: Юридическо лице<br>Наименование: ЕГН/Булстат: |
| 5. Получател на готовите документи          Физиания        Волучател на готовите документи          Получател на готовите документи                                                                                                    |                                               |             |                                                 |                   |                                                    |
| Попучател на готовите документи                                                                                                    |                                               |             |                                                 | 🛞 Указания        | 5. Получател на готовите документи                 |
| Получатия на готовоте документа                                                                                                    |                                               |             |                                                 |                   |                                                    |
|                                                                                                    |                                               |             |                                                 |                   | Получател на готовите документи                    |
|                                                                                                    |                                               |             |                                                 |                   |                                                    |
|                                                                                                    |                                               |             |                                                 |                   |                                                    |
|                                                                                                    |                                               |             |                                                 |                   |                                                    |
|                                                                                                    |                                               |             |                                                 |                   |                                                    |

12. Натиска се бутона "Напред". Проектът е автоматично прикачен в услугата!

|                   | Коригиране на заявление: заявление за услуги от кадастрална к                                                      |
|-------------------|----------------------------------------------------------------------------------------------------|
|                   | Заявител         2         Услуги         3         Прикачени         4         Преглед                            |
|                   | Добави                                                                                                    |
| 4 <sup>101</sup>  |                                                                                                    |
| ^                 | Код на услуга: 1186<br>Удостоверение за приемане/неприемане на проект за изменение на кадастралната карта и НАПРЕД |
| карта             | «адастралните регистри<br>© Проект Срок Брой Цена:                                                                 |
| слуги             | обикновена 10 д 🔻 1 🛟 0.00 лв.                                                                                     |
| ГИСТРИ            | Вид на проекта 🚯 Получаване на: НАЗАД                                                                              |
| КАЛБИ             | ЯФГ / непълнота и грешка 🔻 На гише 🔻                                                                               |
| СУМЕНТИ<br>1048КИ | Коментар                                                                                                    |
| способни          |                                                                                                    |
| ЛИЦА              |                                                                                                    |
|                   |                                                                                                    |
|                   | Дооавяне услуга Откажи всички услуги Услуги Соща стоиност: 0.00 лв.                                                |
|                   |                                                                                                    |
|                   | © 2024 Агенция по геодезия, картография и кадастър. Всички права запазени! - Kais.Portal v3.1.4/35                 |

13. Конфигурират се прикачените файлове, като се добавят останалите файлове свързани с проекта – подписаният .CAD файл, проектна документация и т.н.

## САD файлът с изменението е прикачен автоматично от Модул Тест в поле "1. САD файл" – МОЛЯ, НЕ го подменяйте!

Натиска се бутона "Напред".

| Коригиране на заявление: заявле                                       | ение за услуги от кадастрал             | На К       |
|-----------------------------------------------------------------------|-----------------------------------------|------------|
| 📀 Заявител 👽 Услуги                                                   | 3 Прикачени                             | 4 Преглед  |
| Грешки: 1, Краен срок: 10.2.2025 г.                                   |                                         | _          |
| О Корекция на проект за изменение Приложеният .CAD файл               | не отговаря на проектната документация. |            |
| 1. САД файл                                                           | Добави                                  | • Указания |
| Прикачи файл                                                          | Описание                                | +          |
| Избери файл Добавяне на файлове тук                                   |                                         | НАЗАД      |
| 1738581851_Извлечение от КК 01-574006-03_02_2025_07079.cad<br>7.83 КВ | Свържи с избраните обекти               |            |
| Позволени формати: .CAD, Макс, размер на файл: 20 МВ.                 |                                         |            |
| 2. САD файл - подписан                                                | Добави                                  | • Указания |
| 🕕 Прикачи файл                                                        | Описание                                |            |
| Избери файл Добавяне на файлове тук                                   |                                         | ×          |

14. Накрая се натиска бутона "Изпрати".

| (оригиране на з                                                                                                    | аявление: заяв                                                                                                    | ление за услуги                                                                                                    | тот кадастр                                             |                    |                                                                                                    |
|----------------------------------------------------------------------------------------------------|----------------------------------------------------------------------------------------------------|----------------------------------------------------------------------------------------------------|---------------------------------------------------------|--------------------|----------------------------------------------------------------------------------------------------|
| Заявител                                                                                                    | Услуги                                                                                                    |                                                                                                    | Прикачени                                               | 4                  | Преглед                                                                                                    |
| решки: 1, Краен срок: 1                                                                                                    | l0.2.2025 г.                                                                                                    |                                                                                                    |                                                         |                    |                                                                                                    |
| ① Корекция на проект за из                                                                                                    | <b>менение</b> Приложеният .CAD ф                                                                                                    | айл не отговаря на проектната 🕯                                                                                                    | документация.                                           |                    |                                                                                                    |
| 1. Заявител                                                                                                    |                                                                                                    | 2. Данни за кон                                                                                                    | такт                                                    |                    |                                                                                                    |
|                                                                                                    |                                                                                                    |                                                                                                    |                                                         |                    | СВАЛ                                                                                                    |
|                                                                                                    |                                                                                                    |                                                                                                    |                                                         |                    | ЗАПИС                                                                                                    |
| 3. Документи                                                                                                    |                                                                                                    |                                                                                                    |                                                         |                    | ←                                                                                                    |
| :AD файл: <u>1738581851_Извле</u>                                                                                                    | нение от КК 01-574006-03_02_2025                                                                                                    | 5_07079.cad                                                                                                    |                                                         |                    | НАЗАД                                                                                                    |
| <ol> <li>Код на услуга: 1196</li> <li>Удостоверение за<br/>кадастралната кај<br/>Срок : обикновена 10 д</li> <li>Соригиране на за</li> </ol>                                                                                                    | приемане/неприемане н<br>эта и кадастралните реги<br>ини<br>аявление: заяв                                                                                                    | на проект за изменение н<br>истри<br>ЛЕНИЕ ЗА УСЛУГИ                                                                                                   | а<br>1 от кадастр                                       | ална к             | ← Изход от режим                                                                                                  |
| <ol> <li>Код на услуга: 1186</li> <li>Удостоверение за<br/>кадастралната кај<br/>Срок : обикновена 10 д</li> <li>Оригиране на з</li> <li>Заявител</li> </ol>                                                                                                    | приемане/неприемане н<br>ота и кадастралните реги<br>ини<br>аявление: заяв<br>Услуги                                                                                                    | на проект за изменение н<br>истри<br>ление за услуги                                                                                                   | а<br>1 от кадастр<br>Прикачени                          | ална к             | ← Изход от режин Преглед                                                                                          |
| <ol> <li>Код на услуга: 1186</li> <li>Удостоверение за<br/>кадастралната кај<br/>Срок : обикновена 10 д</li> <li>Соригиране на з</li> <li>Заявител</li> <li>Корекция на проект за из</li> </ol>                                                                                                    | приемане/неприемане н<br>ота и кадастралните реги<br>ини<br>аявление: заяв<br>Услуги<br>менение Приложеният. САD ф                                                                                            | на проект за изменение н<br>истри<br>ление за услуги<br>и остоваря на проектната и                                                                     | а<br>1 ОТ КАДАСТР<br>Прикачени<br>окументация.          | ална к             | <ul> <li>← Изход от режин</li> <li>Преглед</li> </ul>                                                             |
| <ul> <li>Код на услуга: 1186</li> <li>Удостоверение за кадастралната кај<br/>Срок : обикновена 10 д</li> <li>Оригиране на з</li> <li>Заявител</li> <li>Корекция на проект за из</li> </ul>                                                                                                    | приемане/неприемане н<br>ота и кадастралните реги<br>нии<br>аявление: заяв<br>Услуги<br>менение Приложеният .CAD ф                                                                                            | на проект за изменение н<br>истри<br>ление за услуги<br>и отоваря на проектната /                                                                      | а<br>а от кадастр<br>Прикачени<br>окументация.          | ална к             |                                                                                                    |
| <ul> <li>Код на услуга: 1186</li> <li>Удостоверение за кадастралната кај<br/>Срок : обикновена 10 д</li> <li>ОрИГИРАНЕ НА З</li> <li>Заявител</li> <li>Корекция на проект за из</li> <li>Заявител</li> </ul>                                                                                                    | приемане/неприемане н<br>ота и кадастралните реги<br>ник<br>аявление: заяв<br>Услуги<br>менение Приложеният .САД ф                                                                                            | на проект за изменение н<br>истри<br>ление за услуги<br>и<br>айл не отговаря на проектната д<br>2. Данни за кон                                        | а<br>а от кадастр<br>Прикачени<br>аркументация.         | ална к             | <ul> <li>← Изход от режин</li> <li>Преглед</li> <li>ИЗПРА</li> </ul>                                              |
| <ul> <li>Код на услуга: 1186</li> <li>Удостоверение за кадастралната кај<br/>Срок : обикновена 10 д</li> <li>Оригиране на за</li> <li>Заявител</li> <li>Корекция на проект за из</li> <li>Заявител</li> </ul>                                                                                                    | приемане/неприемане н<br>ота и кадастралните реги<br>нии<br>Ваявление: Заяв<br>Услугт<br>менение Приложеният .CAD ф                                                                                           | на проект за изменение н<br>истри<br>ление за услуги<br>и<br>айл не отговаря на проектната д<br>2. Данни за кон                                        | а<br>1 от кадастр<br>Прикачени<br>аркументация.         | ална к             | <ul> <li>← Изход от режин</li> <li>Преглед</li> <li>ИВПРА</li> <li>СВАЛІ</li> </ul>                               |
| <ol> <li>Код на услуга: 1186</li> <li>Удостоверение за<br/>кадастралната кај<br/>Срок : обикновена 10 д</li> <li>Оригиране на з</li> <li>Заявител</li> <li>Корекция на проект за из</li> <li>Заявител</li> <li>Заявител</li> <li>Документи</li> </ol>                                                                                                    | приемане/неприемане н<br>ота и кадастралните реги<br>ваявление: заяв<br>Услуги<br>менение Приложеният. САД ф                                                                                                  | на проект за изменение н<br>истри<br>ление за услуги<br>айл не отговаря на проектната и<br>2. Данни за кон                                             | а<br>а от кадастр<br>Прикачени<br>документация.         | ална к             | <ul> <li>Изход от режи</li> <li>Преглед</li> <li>ИЗПРА</li> <li>СВАЛ</li> <li>ЗАПИ</li> </ul>                     |
| <ul> <li>Код на услуга: 1186</li> <li>Удостоверение за кадастралната кај<br/>Срок : обикновена 10 д</li> <li>ОрИГИРАНЕ НА З</li> <li>Заявител</li> <li>Корекция на проект за из</li> <li>Заявител</li> <li>Корекция на проект за из</li> <li>Заявител</li> <li>Заявител</li> <li>Заявител</li> <li>Заявител</li> </ul>                                                                                                    | приемане/неприемане н<br>ота и кадастралните реги<br>заявление: заяв<br>услуги<br>менение Приложеният .CAD ф                                                                                                  | на проект за изменение н<br>истри<br>ление за услуги<br>айл не отговаря на проектната <i>и</i><br>2. Данни за кон<br>. 07079.cad                       | а<br>1 от кадастр<br>Прикачени<br>акументация.          | ална к             | <ul> <li>Изход от режин</li> <li>Преглед</li> <li>ИЗПРА</li> <li>СВАЛІ</li> <li>ЗАПИ</li> </ul>                   |
| <ul> <li>Код на услуга: 1186</li> <li>Удостоверение за кадастралната кај<br/>Срок : обикновена 10 д</li> <li>ОрИГИРАНЕ НА З</li> <li>Заявител</li> <li>Корекция на проект за из</li> <li>Заявител</li> <li>Корекция на проект за из</li> <li>Заявител</li> <li>Документи</li> <li>До файл: 1/38581851_Извлес</li> <li>Код на услуга: 1186</li> </ul>                                                                                                    | приемане/неприемане н<br>ота и кадастралните реги<br>кии<br>ВАЯВЛЕНИЕ: ЗАЯВ<br>Услугт<br>менение Приложеният .CAD ф                                                                                           | на проект за изменение н<br>ление за услуги<br>мал не отговаря на проектната д<br>2. Данни за кон<br>5. 07079.cad                                      | а<br>1 ОТ КАДАСТР<br>Прикачени<br>рокументация.<br>такт | й: 1 Цена: 0.00 лв | <ul> <li>Изход от режи</li> <li>Преглед</li> <li>ИВПРА</li> <li>СВАЛ</li> <li>ЗАПИ</li> <li>НАЗА</li> </ul>       |
| <ul> <li>Код на услуга: 1186</li> <li>Удостоверение за кадастралната кај<br/>Срок : обикновена 10 д</li> <li>СОРИГИРАНЕ НА З</li> <li>Заявител</li> <li>Корекция на проект за из</li> <li>Заявител</li> <li>Корекция на проект за из</li> <li>Заявител</li> <li>Корекция на проект за из</li> <li>Корекция на проект за из</li> <li>Корекция на проект за из</li> <li>Корекция на проект за из</li> <li>Код на услуга: 1186</li> <li>Удостоверение за кадастралната кај</li> </ul> | приемане/неприемане н<br>ота и кадастралните реги-<br>ини<br>Ваявление: Заяв<br>Услуги<br>менение Приложеният. САД ф<br>нение от КК 01-574006-03_02_2025<br>приемане/неприемане н<br>ота и кадастралните реги | на проект за изменение н<br>ление за услуги<br>айл не отговаря на проектната д<br>2. Данни за кон<br>3. 07079.cad<br>на проект за изменение н<br>истри | а<br>н от кадастр<br>Прикачени<br>акт<br>а              | й: 1 Цена: 0.00 лв | <ul> <li>← Изход от режин</li> <li>Преглед</li> <li>ИВПРА</li> <li>СВАЛІ</li> <li>ЗАПИІ</li> <li>+АЗАІ</li> </ul> |

15. Входирано е успешно КОРИГИРАНОТО ЗАЯВЛЕНИЕ с услугата за издаване на удостоверение.

|                          |                                                                                |                  |           |           | ***<br>•   |          | Ċ.             |     |            |     | ti i          |             |   |            |          |
|--------------------------|--------------------------------------------------------------------------------|------------------|-----------|-----------|------------|----------|----------------|-----|------------|-----|---------------|-------------|---|------------|----------|
| Приключен от:            | 🕕 Пр                                                                           | риключен на :    |           | Получая   | зане до:   |          | Получаване с   | от: |            | 0 T | ип заявление: |             |   |            |          |
|                          | ti i                                                                           |                  | <b>**</b> |           |            | <b>*</b> |                |     | t.         | Вси | чки           |             |   |            | •        |
| Тип услуга:              |                                                                                |                  |           | 🚯 Тип кли | ент:       |          |                |     |            |     |               |             |   |            |          |
|                          |                                                                                |                  | *         | Всички    |            |          |                |     | •          |     |               |             |   | Търс       | ене      |
| Експорт към: 🔀           |                                                                                |                  |           |           |            |          |                |     |            |     |               |             |   |            |          |
| Вх. номер                | Документ тип                                                                   | Статус на пл     | Сума      | :         | Плащане на | ÷        | Обекти         | C   | Статус     | :   | Приключен на  | Предаден на | ÷ | Действия   | :        |
| 01-574008-<br>03.02.2025 | Заявление за<br>услуги от<br>кадастрална<br>карта и<br>кадастрални<br>регистри | Безплатен        | 0.00 л    | в.        |            |          | ; 07079.5.1801 | Ρ   | азпределен |     |               |             |   | Виж        |          |
| H 4 1 ►                  | ы 10 ▼ за                                                                      | писи на страница |           |           |            |          |                |     |            |     |               |             |   | 1 - 1 от 1 | 1 записи |